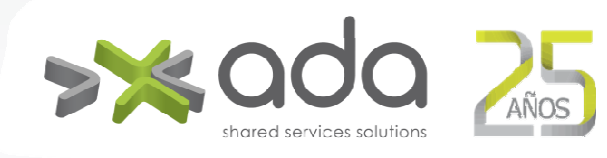

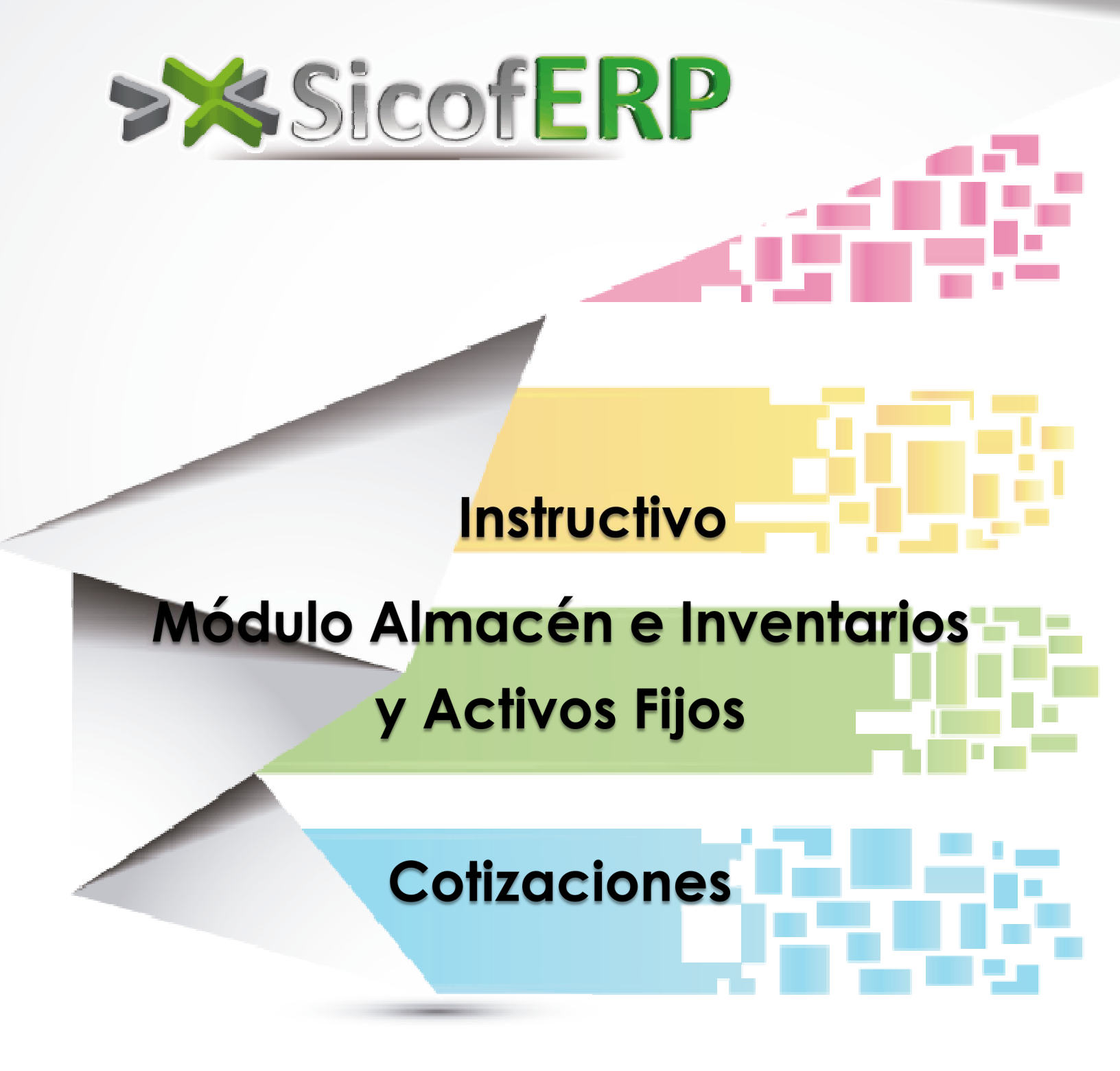

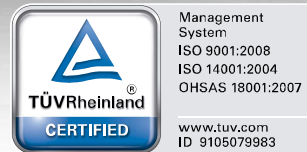

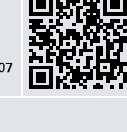

ACREDITADO ISO/IEC 17021:2006 10-CSG-007

0

ONAC

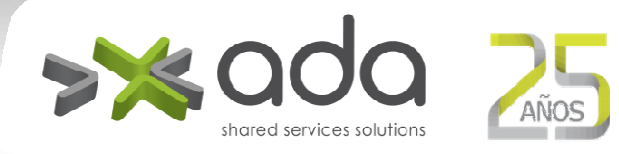

#### Contenido

| COTIZACIONES                                  | 3  |
|-----------------------------------------------|----|
| Solicitud de Cotizaciones                     | 4  |
| LISTA DE CotizaciOnES                         | 6  |
| ENCABEZADO Cotización                         | 6  |
| Detalle Cotización                            | 8  |
| Registro de Cotizaciones                      | 12 |
| encabezado cotización                         | 13 |
| Detalle cotización                            | 14 |
| Cotizaciones – Anulación                      | 16 |
| Elaboración de Órden de Compra                | 17 |
| ELABORACIÓN DE orden de compra                | 18 |
| Elaboración de la orden de compra - aRTÍCULOs | 19 |
| Aprobación de la Orden de Compra              | 21 |
| ANULACIÓN ORDEN DE COMPRA                     | 24 |

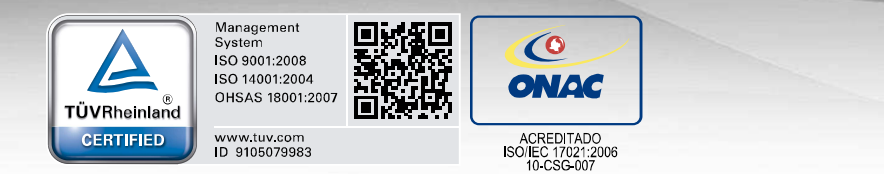

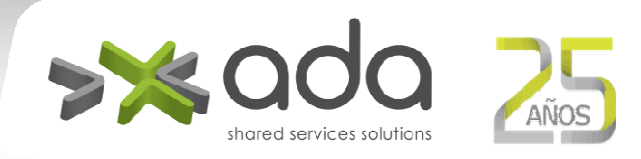

# COTIZACIONES

Menú Almacén e Inventarios y Activos Fijos > Cotizaciones

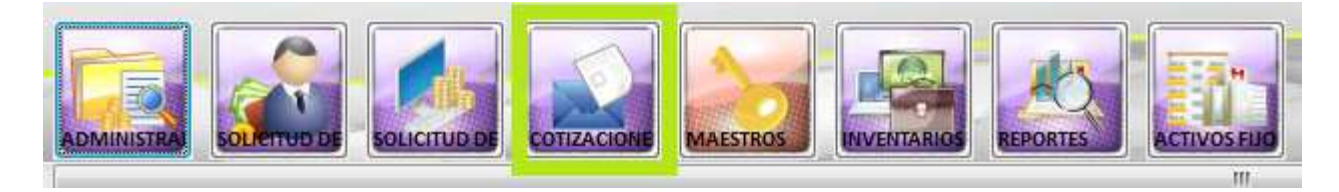

Las cotizaciones se hacen en dos pasos:

- 🇯 La solicitud que se envía al proveedor.
- \*\* El registro de la cotización cuando es remitida por el proveedor.

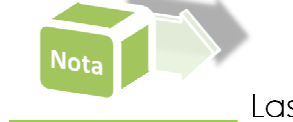

Las cotizaciones en el módulo Compras, se usan cuando la entidad no ha adquirido el módulo de Contratación. **Es el paso que sigue después de la Solicitud de Compras.** 

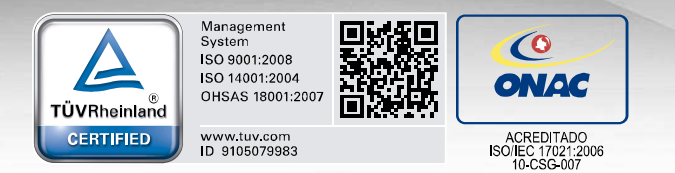

Not

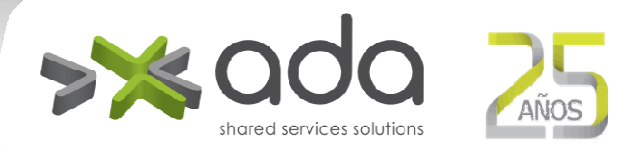

#### SOLICITUD DE COTIZACIONES

Menú Compras > Cotizaciones > Solicitud de Cotizaciones.

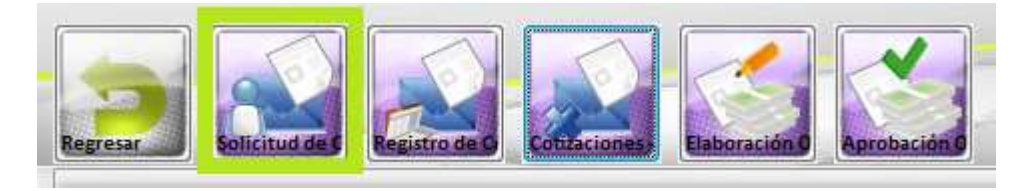

La solicitud simplemente es registrar los artículos, seleccionar la solicitud de compra que ya se hizo y los proveedores a los cuales cotizar. Esta opción imprime un documento para ser enviado a cada uno de los proveedores involucrados y contiene la información necesaria para ser atendida por el proveedor.

Antes realizar una cotización, se debe tener en el maestro de proveedores, registrados los artículos por proveedor. Además es necesario tener la disponibilidad aprobada en el módulo de presupuesto.

Se debe hacer la ruta en el módulo de presupuesto para los compromisos, incluyendo el usuario de compras en la elaboración del compromiso, que debe tener creado el usuario en presupuesto. La ruta de los compromisos del módulo de compras debe marcado el campo **Orden de Compra**.

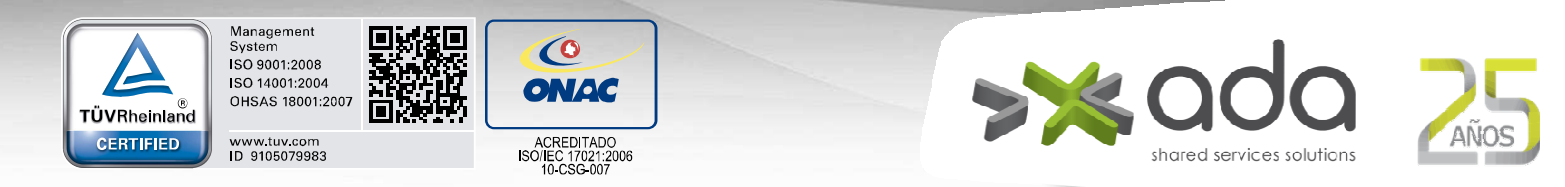

La siguiente imagen muestra un ejemplo de ruta de compromiso para compras en el módulo de Presupuesto:

| T. D                 | 1743(1)                         | 11.<br>1             |                                  |                           |                  |               |
|----------------------|---------------------------------|----------------------|----------------------------------|---------------------------|------------------|---------------|
| Código               | CP_COMPR                        | Descripción          | COMPROMISC                       | PARA COMPRA               | s                | 1             |
| Cantidade            | es (SMLV)                       |                      | R                                | equiere Contrato          | Drden de Com     | ora 🚺         |
| Inferior<br>Superior | r [                             |                      |                                  | Valor Valor               | 999,999,999      | 1<br>,999,999 |
| Bu                   | ta                              | 23                   |                                  | Documento (               | COMPROMISOS      |               |
| Ruta<br>Ruta<br>Est  | umero Aprueba<br>tación Compron | Elabora<br>iiso Pago | Aprueba Anula<br>Pago Cance      | 1/ Firma<br>ela Documento | Cargo            | 1 83          |
| 23                   | 1                               |                      |                                  |                           | PROFESIONAL ARE  | A             |
| 23                   | 2 🖌                             |                      |                                  |                           | PROFESIONAL DIR  | ECCION        |
| 23                   | 3                               | ✓                    |                                  |                           | AUXILIAR DE CONT | ABILIDA       |
| 23                   | 4                               |                      | <ul> <li>✓</li> <li>✓</li> </ul> |                           | PROFESIONAL JUN  | IOR           |
| 23                   | 5                               |                      |                                  |                           |                  |               |
|                      |                                 |                      |                                  |                           |                  |               |

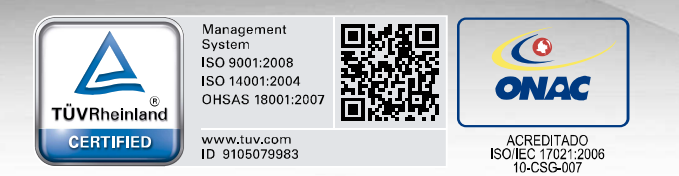

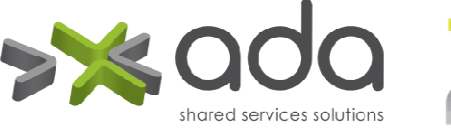

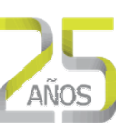

## LISTA DE COTIZACIONES

| Cotizaciones 📑 Encabezado Cotización 📮 Detalle Cotización                           |                               |                      | P R [ |
|-------------------------------------------------------------------------------------|-------------------------------|----------------------|-------|
| Ver cotizaciones en estado TODAS                                                    |                               |                      |       |
| secutivo Descripción                                                                | Fecha Elab.                   | Total Cotización(\$) |       |
| 7227 Compra perifericos para equipos de computo.                                    | 16/10/2015                    | 502,800              |       |
| 7228 Solicitud de fabricacion, suministro e instalacion elementos señaletica esp    | pac 19/10/2015                | 4,357,614            | [     |
| 7229 Compra de Cables HDMI para salas de reuniones                                  | 20/10/2015                    | 126,440              |       |
| 7230 Solicitud compra licencia de word para MAC                                     | 21/10/2015                    | 1,503,128            |       |
| 7231 Solicitud compra cable para conexión red lan apple equipo de comunicaci        | ion 26/10/2015                | 118,000              |       |
| 7232 traducción de los textos español al inglés. El texto titulado "BORRADOR CI     | TIES 27/10/2015               | 1,303,968            |       |
| 7233 Compra de Cables HDMI para salas de reuniones de Ruta N                        | 28/10/2015                    | 129,999              |       |
| 7242 Solicitud compra de equipos de computo, perifericos y licencias para uso o     | de l 29/10/2015               | 4,975,089            |       |
| 7243 Solicitud de compra de galletas campaña de expectativa modulo de contra        | taci 30/10/2015               | 350,000              |       |
| 7244 Solicitud de compra para la renovacion de la licencia antivirus anual para     | a lo 03/11/2015               | 4,927,148            |       |
| 7245 Solicitud de compra Licencia de Microsoft OfficeStd 2013 OLP NL Gov para       | usc 03/11/2015                | 1,842,080            |       |
| 7246 Estación de café para talleres de PI de Negocios Digitales el día 2 de novier  | mbr 03/11/2015                | 267,600              |       |
| 7247 Solicitud de refrigerios para talleres de PI de Negocios Digitales el día 2 de | no 03/11/2015                 | 0                    |       |
| 7248 solicitud orden de servicio por trabajos de sistema señaletica espacios ru     | ita r 05/11/2015              | 583,178              |       |
| 7249 Solicitud de regrigerios para talleres de PI de Negocios Digitales el día 2 d  | le ni 05/11/2015              | 387,000              |       |
| 7250 Solicitud de compra para Pruebas Evaluacion de clima y buenas practicas        | tal: 09/11/2015               | 2,681,920            |       |
| 7252 Servicio de traducción escrita Material Curso CFL y Programación Foros Vi      | irtu: 09/11/2015              | 6,060,652            |       |
| 7253 Solicitud de compra para el Curso de guión para animación dictado en el V      | Vive 11/1 <mark>1/2015</mark> | 2,967,296            |       |
|                                                                                     | -                             |                      |       |

#### ENCABEZADO COTIZACIÓN

| TÜVRheinland<br>CERTIFIED | Management<br>System<br>ISO 9102008<br>ISO 14001:2004<br>OHSAS 18001:2007       Image: Comparison of the system<br>of source of the system of the system of the | AÑOS |
|---------------------------|----------------------------------------------------------------------------------------------------|------|
|                           | Septiembre 27 de 2016<br>Admin       Almacen e Invent         Almacen e Invent       Cambiar Clave Corra Sestion         Elaboración       Image: Clave Corra Sestion         Elaboración       Image: Clave Corra Sestion         Usuario       8059         Descripción       Cottaclin de Solicitud de activos         Total (\$)       Image: Clave Corra Sestion                                                                                                    |      |
|                           | Aprobación<br>Fecha Para Aprobar<br>Usuario<br>Comparativo                                                                                                    |      |

Descripción: Descripción de la solicitud de la Cotización.

. Ready

**Para Aprobar**: Marca este campo para enviar la cotización a la opción de registro de Cotización. No hay aprobación.

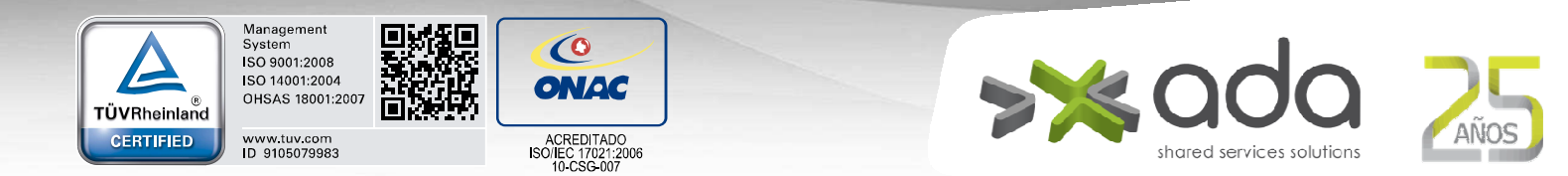

### DETALLE COTIZACIÓN

El detalle de la cotización lo comprenden 3 cuadros: artículos, solicitud de compras y proveedores.

| File Edit View Favorites Tools   | Help                        |                        |                                |              |                                                      |                                                             |
|----------------------------------|-----------------------------|------------------------|--------------------------------|--------------|------------------------------------------------------|-------------------------------------------------------------|
|                                  |                             |                        |                                | •            | Noviembre 2 de 20<br>Adi<br>Cambiar Clave Cerrar Ses | 116  <br>min Almacen e Inventa<br>ión I Solicitud de Cotiza |
| Lista de Cotizaciones            | zado Cotización 🛛 🖵 Detal   | e Cotización           |                                |              | <b>S</b>                                             | P 🦧 🛄 🖡                                                     |
| Código                           | Descripción Artíc           | olu                    |                                |              |                                                      |                                                             |
| o                                |                             |                        | Agregar Artículo               |              |                                                      |                                                             |
| Agr                              | egar Solicitud de compra No |                        | ]                              |              |                                                      |                                                             |
| Consecutivo Descripción Solicito | ud de Compra Cant.          | a Pedir Cant. Aprobada | Cant. Disponible Centro de Cos | stos         |                                                      |                                                             |
|                                  |                             |                        |                                |              |                                                      |                                                             |
|                                  | Total                       |                        | 0                              |              |                                                      |                                                             |
| Agregar Prov                     | eedor Nit.                  | .0 🗖 Asig              | nar a TODOS los artículos      |              |                                                      | ÷.                                                          |
| Nit Nombre                       | : Di                        | rección Teléfono       | Cantidad Valor Unit. Iva       | Estado Email |                                                      |                                                             |
|                                  |                             |                        |                                |              |                                                      |                                                             |
|                                  |                             |                        |                                |              |                                                      |                                                             |
| •                                |                             |                        | m                              |              |                                                      |                                                             |
| Ready                            |                             |                        |                                |              |                                                      |                                                             |

\*\* Cuadro de artículos: comprende todos los artículos a cotizar

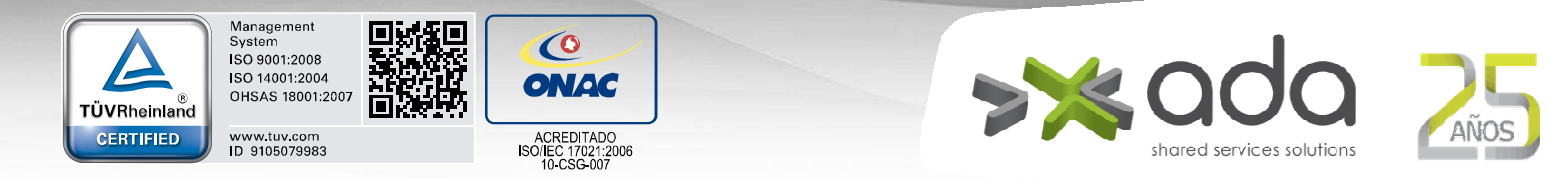

| 🗒 Lista de Cotizaciones 🔋 📋 Encabezado Co | otización 🖉 Detalle Cotización                                |                   |                                                                                               |                                                                                                    |                      | Ρ 🔏 🛄 |
|-------------------------------------------|---------------------------------------------------------------|-------------------|-----------------------------------------------------------------------------------------------|----------------------------------------------------------------------------------------------------|----------------------|-------|
| Eódigo                                    | Descripción Attículo                                          |                   | Agregar Artín                                                                                 | sulo<br>                                                                                                    |                      |       |
| O Agregar S                               | iolicitud de compra No.<br>Compra Cant. a Pedir Ca<br>Total . | Int. Aprobada Can | Unactivated - Lista<br>Lista de solicitude<br><u>Consecutivo</u><br>483 Pr<br>520 A<br>521 Sr | de Articulos<br>s de compra aprobadas<br>Descripción<br>oducción pendon publicidad red de acceso a mercados<br>sesoria en desarrollo de prototipos funcionales en el marc<br>licitud de Activos<br>no a la soficiald                                                                                                    | o de Desafio Innovac |       |
|                                           |                                                               |                   | Cádica                                                                                        | Description of a large state of the state of the state of | Constant             |       |
|                                           | Nit0                                                          | 📄 Asignar a       | 112177029                                                                                     | MOUSE GENERICO                                                                                                    | 24                   |       |
| Agregar Proveedor                         | Dirección                                                     | Teléfono Car      | 218021010                                                                                     | MUEBLE IMPRESORA                                                                                                    | 5                    |       |

- Cuadro de la Solicitud de Compras: lista de solicitudes de compra, se configura según el artículo y se modifican las cantidades a pedir del artículo en las solicitudes de compra.
- Cuadro de los proveedores: aquí se encuentran los proveedores seleccionados buscador (refiérase al buscador de proveedores) y que tienen los productos relacionados (Mirar Maestro de Artículos por Proveedor) aquí se digita la cantidad, el valor Unitario el IVA y el estado de cada artículo referente al proveedor.

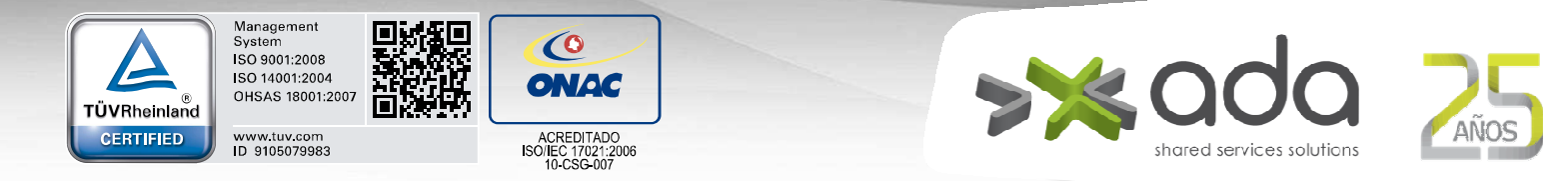

| sta de Cotizaciones                                      | Encabezado Cotización                                                                                                    | 🖉 😓 Detalle Cotización                                                                     | 6                                                                   |                                                                                                    | P P 🔒 🖸 |
|----------------------------------------------------------|----------------------------------------------------------------------------------------------------|--------------------------------------------------------------------------------------------|---------------------------------------------------------------------|----------------------------------------------------------------------------------------------------|---------|
| digo                                                     | Desci                                                                                                    | ipción Artículo                                                                            |                                                                     |                                                                                                    |         |
| 177029                                                   | MOUSE GENERICO                                                                                                    |                                                                                            |                                                                     |                                                                                                    |         |
| 021010                                                   | MUEBLE IMPRESORA                                                                                                    |                                                                                            |                                                                     | Agregar Artículo                                                                                                    |         |
|                                                          |                                                                                                    |                                                                                            |                                                                     |                                                                                                    |         |
|                                                          |                                                                                                    |                                                                                            |                                                                     |                                                                                                    |         |
|                                                          | 2                                                                                                    |                                                                                            |                                                                     |                                                                                                    |         |
|                                                          |                                                                                                    |                                                                                            |                                                                     |                                                                                                    |         |
|                                                          |                                                                                                    |                                                                                            | 4                                                                   |                                                                                                    |         |
|                                                          | Agregar Solicitud de                                                                                                    | e compra No.                                                                               |                                                                     |                                                                                                    |         |
|                                                          | Agregar Solicitud de                                                                                                    | e compra No.                                                                               |                                                                     |                                                                                                    |         |
| Consecutivo Desc                                         | Agregar Solicitud de                                                                                                    | e compra No.                                                                               | <br>Cant. Aprobada                                                  | Cant. Disponible Centro de Costos                                                                                                    |         |
| Consecutivo Desc                                         | Agregar Solicitud de<br>ripción Solicitud de Compra<br>tud de Activos                                                                     | compra No.<br>Cant. a Pedir<br>5.00                                                        | Cant. Aprobada<br>5.00                                              | Cant. Disponible Centro de Costos<br>5.00 LOGÍSTICA SALAS Y AUDITORIOS                                                                           |         |
| <mark>Consecutivo</mark> Desc<br>Solici                  | Agregar Solicitud de<br>ripción Solicitud de Compra<br>tud de Activos                                                                     | e compra No. Cant. a Pedir 5.00                                                            | Cant. Aprobada<br>5.00                                              | Cant. Disponible Centro de Costos<br>5.00 LOGÍSTICA SALAS Y AUDITORIOS                                                                           |         |
| Consecutivo Desc<br>Solici                               | Agregar Solicitud de<br>ripción Solicitud de Compra<br>tud de Activos                                                                     | e compra No.<br>Cant. a Pedir<br>5.00                                                      | Cant. Aprobada<br>5.00                                              | Cant. Disponible Centro de Costos<br>5.00LOGÍSTICA SALAS Y AUDITORIOS<br>5                                                                       |         |
| Consecutivo Desc<br> Solici                              | Agregar Solicitud de<br>ripción Solicitud de Compra<br>tud de Activos                                                                     | e compra No. Cant. a Pedir S.00 Total                                                      | Cant. Aprobada<br>5.00                                              | Cant. Disponible Centro de Costos<br>5.00 LOGÍSTICA SALAS Y AUDITORIOS<br>5                                                                      |         |
| Consecutivo Desc<br> Solici                              | Agregar Solicitud de<br>ripción Solicitud de Compra<br>tud de Activos<br>Agregar Proyector Nit                                            | compra No.<br>Cant. a Pedir<br>5.00                                                        | Cant. Aprobada<br>5.00                                              | Cant. Disponible Centro de Costos<br>5.00 LOGÍSTICA SALAS Y AUDITORIOS<br>5                                                                      |         |
| Consecutivo Desc<br>Solici                               | Agregar Solicitud de<br>cripción Solicitud de Compra<br>tud de Activos<br>Agregar Proveedor Nit.                                          | Compra No.<br>Cant. a Pedir<br>5.00<br>Total 5.<br>.0                                      | Cant. Aprobada<br>5.00                                              | Cant. Disponible Centro de Costos<br>5.00 LOGÍSTICA SALAS Y AUDITORIOS<br>5<br>ar a TODOS los artículos                                          |         |
| Consecutivo Desc<br> Solici<br> Nit                      | Agregar Solicitud de<br>cripción Solicitud de Compra<br>tud de Activos<br>Agregar Proveedor Nit.                                          | e compra No.<br>Cant. a Pedir<br>5.00<br>Total 5.<br>.0<br>Dirección                       | Cant. Aprobada<br>5.00<br>M Asign<br>Teléfono                       | Cant. Disponible Centro de Costos<br>5.00 LOGÍSTICA SALAS Y AUDITORIOS<br>5<br>ar a TODOS los artículos<br>Cantidad Valor Unit. Iva Estado Email |         |
| Consecutivo Desc<br>Solici<br>Nit                        | Agregar Solicitud de<br>cripción Solicitud de Compra<br>tud de Activos<br>Agregar Proveedor Nit.                                          | compra No.     Cant. a Pedir     S.00  Total     S.     .0  Dirección                      | Cant. Aprobada<br>5.00<br>Asign<br>Teléfono<br>3360554              | Cant. Disponible Centro de Costos<br>5.00\LOGÍSTICA SALAS Y AUDITORIOS<br>5<br>ar a TODOS los artículos<br>Cantidad Valor Unit. Iva Estado Email |         |
| Consecutivo Desu<br> Solici<br> Nit<br> 697,208.4 (CADAV | Agregar Solicitud de<br>ripción Solicitud de Compra-<br>tud de Activos<br>Agregar Proveedor Nit.<br>Nombre<br>ID LOPEZ JORGE IVAN<br>S SA | compra No.     Cant. a Pedir     S.00     Total     S.     .0      Dirección     Dirección | Cant. Aprobada<br>5.00<br>M Asign<br>Teléfono<br>3360554<br>4441515 | Cant. Disponible Centro de Costos<br>5.00/LOGÍSTICA SALAS Y AUDITORIOS<br>5<br>ar a TODOS los artículos<br>Cantidad Valor Unit. Iva Estado Email |         |

Impresión de la cotización que se envía al proveedor para que cotice:

| a Actual                                                                                                    | MI DI LI UN EDULUAD EDULUAD                                                                                                    |
|----------------------------------------------------------------------------------------------------|----------------------------------------------------------------------------------------------------|
|                                                                                                    | inconcerning in og i vog i vog |
| as a                                                                                                    | 900,323,466.1                                                                                                    |
| Solicitud de Cotización Nro.                                                                                                    | Fecha: 17/01/2017                                                                                                    |
| neros de página e intervalos separados por entervalos 1.3.5%10 v 2.2004 de CADAVID LOPEZ Nite 71,687,208,4 Dirección: CR 27 A 36 SUR 11 Teléfono: 3300554 Fax: email: jorqecadavid58@ nucleiro 7.                                                                                                    | IVAN<br>12<br>                                                                                                    |
| opies Sirvase cotizar los productos que a co                                                                                                    | n se relacionan :                                                                                                    |
| Section 2      Section 2      S | Cant. Requerida Cant. a prov. Iva % VIr Unit. VIr. Total                                                                                                    |
| 218021010 Mueble in<br>10<br>10<br>11<br>12<br>12<br>12<br>13<br>15<br>15<br>15<br>15<br>15<br>15<br>15<br>15<br>15<br>15                                                                                                    | α UNIE 5.                                                                                                    |

Se sale de la pantalla de impresión preliminar con el icono

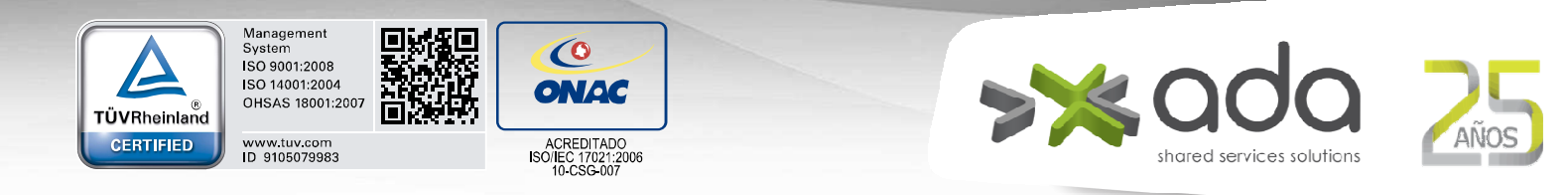

Comparativo de las cotizaciones: Presione clic sobre el ícono

|                       |                                     |                  | Octubre 27 de 2016<br>Admir<br>E I Cambiar Clave Cerrar Sesiór | Almacen e Inventari<br>Solicitud de Cotizac |
|-----------------------|-------------------------------------|------------------|----------------------------------------------------------------|---------------------------------------------|
| Lista de Cotizaciones | Encabezado Cotización               | 1                |                                                                | P R 🖸 🛛                                     |
| Elaborad              | ión                                 |                  |                                                                |                                             |
| Número                | 7974                                | Fecha 08/11/2016 |                                                                |                                             |
| Usuario               |                                     |                  |                                                                |                                             |
| Descripción           | Compra de CPUs para sala de cómputo |                  |                                                                |                                             |
| Total (\$)            | 0                                   |                  |                                                                | =                                           |
| Aprobac               | ión                                 |                  |                                                                |                                             |
| Fecha                 |                                     | Para Aprobar     |                                                                |                                             |
| Usuario               |                                     |                  |                                                                |                                             |
|                       |                                     |                  |                                                                |                                             |
| Comparativo           |                                     |                  |                                                                |                                             |
|                       |                                     |                  |                                                                |                                             |
|                       |                                     |                  |                                                                |                                             |
|                       |                                     |                  |                                                                |                                             |
|                       |                                     |                  |                                                                |                                             |
|                       |                                     |                  |                                                                | -                                           |
| •                     |                                     | ш                |                                                                | •                                           |
| Ready                 |                                     |                  |                                                                |                                             |

Impresión preliminar del comparativo:

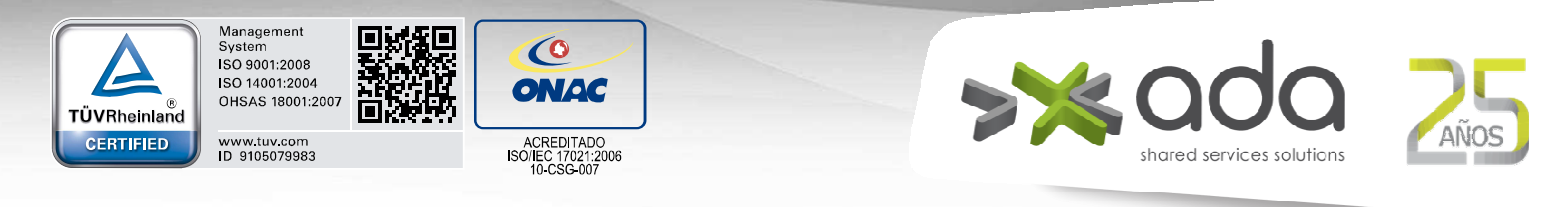

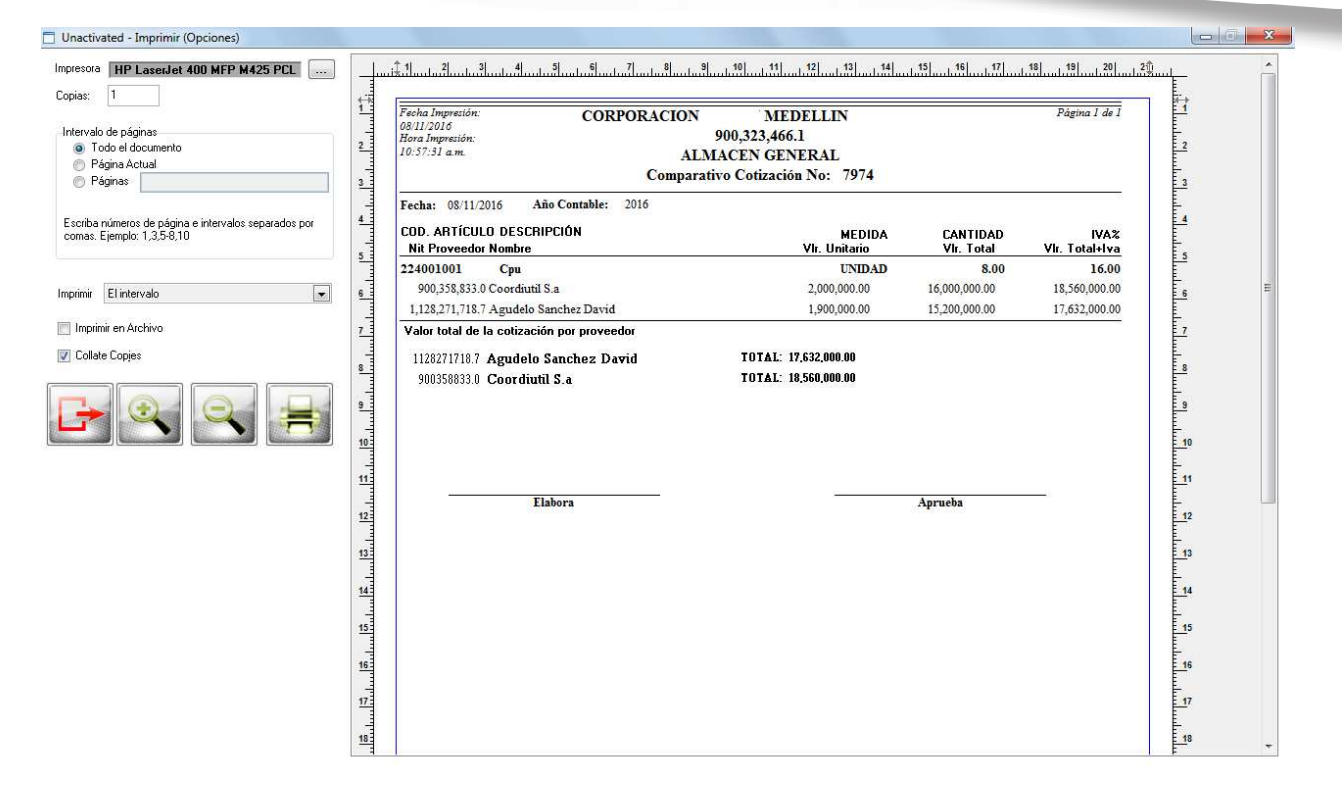

Se sale de la pantalla de impresión preliminar con el icono

#### REGISTRO DE COTIZACIONES

Menú Almacén e Inventarios y Activos Fijos > Cotizaciones > Registro de Cotizaciones.

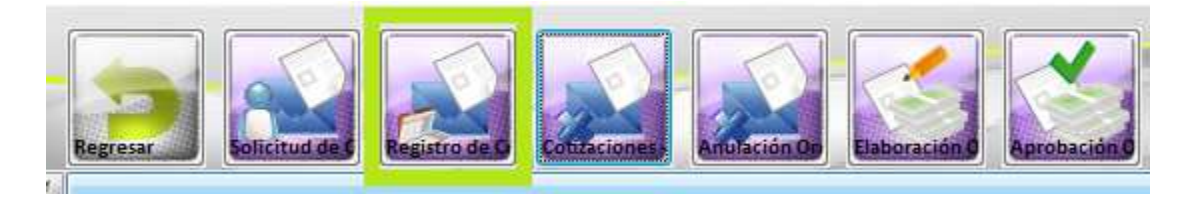

En esta opción se registra la información enviada por los proveedores para ser

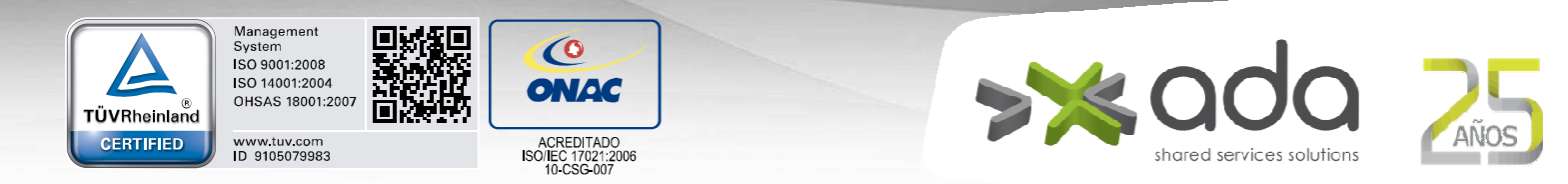

comparada y poder tomar la decisión de compra. Se deben registrar datos como validez de la cotización, tiempo de entrega, descuentos financieros, otros descuentos, plan de pago, costo del producto cotizado, valor del IVA, entre otros.

#### ENCABEZADO COTIZACIÓN

| a de Cotizaciones | Encabezado Cotización              | P 🖧 🚺 |
|-------------------|------------------------------------|-------|
| Elabora           | ión                                |       |
| Número            | 8059 Fecha 17/01/2017              |       |
| Usuario           | ADMIN                              |       |
| Descripción       | Cotizaciín de Solicitud de activos |       |
| Total (\$)        | 0                                  |       |
|                   |                                    |       |
| Fecha             |                                    |       |
| Usuario           |                                    |       |
|                   |                                    |       |
| Comparativo       |                                    |       |
|                   |                                    |       |
|                   |                                    |       |
|                   |                                    |       |
|                   |                                    |       |
|                   |                                    |       |

El botón comparativo, muestra los comparativos de la cotización de cada artículo por cada proveedor.

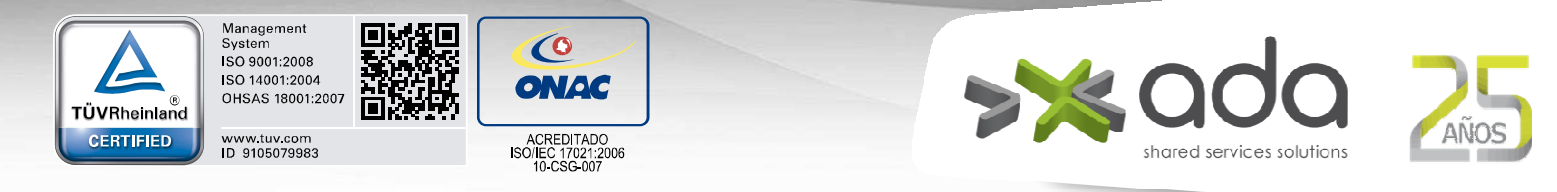

| urta de Calizaciones 🛛 🖥 Enclabezado Colización 💭 Datale Caliz                                                                        | eixim .                           |                        |                          |   | P P 🖬 🛄 🔛 |
|----------------------------------------------------------------------------------------------------|-----------------------------------|------------------------|--------------------------|---|-----------|
|                                                                                                    |                                   |                        |                          | 7 | (31)      |
| Perka Jupentin<br>1752/2017 900,823,<br>Bora Fugenciès 900,823<br>1935/5/am ALMACEN O<br>Comparativo Coliza                           | 166.1<br>ENERAL<br>ción No: 7998  |                        | Página I de I            |   |           |
| Focha: 21/12/2010 Alle Countles 2016                                                                                                  |                                   |                        |                          |   |           |
| CDD. ANTICULD DESCRIPCIÓN<br>NR Proveedor Nombre                                                                                      | MEDIDA<br>Vk. Unitario            | CANTIDAD<br>Vis. Total | (VA1)<br>Vit. Total+liva |   |           |
| 218001001 Aire Acondicionedo                                                                                                    | UNIDAD                            | 4.00                   | 16.00                    |   |           |
| 22403/8009 Adaptation De Comiente Para Computador Portatil<br>890,960,040.8 Universided Ce Antroquie                                  | 50,125,00<br>UNIDAD<br>354,572,00 | 1.00<br>2,834,916.00   | 16.00<br>1,000.572.00    |   |           |
| Vate total de la cetización per provender<br>1152433632 Chaparro Garzon Maria Paulina TOTA<br>191933003 Universidad De Antinquia TOTA | L 271,981,39<br>L 1,291,572,16    |                        |                          |   |           |

#### DETALLE COTIZACIÓN

En esta ventana se muestran las mismas 3 listas de la solicitud de la cotización.

En la parte izquierda se encuentra los datos de la cotización y la forma de pago.

| Lista de Cotizacion                                   | es 🔰 📋 Encabezado Cotiza                                                                                                | ión 🚽 🖵 Detalle Cotización                                                                                                    |                                                                                                    |        |
|-------------------------------------------------------|----------------------------------------------------------------------------------------------------|----------------------------------------------------------------------------------------------------|----------------------------------------------------------------------------------------------------|--------|
| Código                                                | Descripción Artículo                                                                                                    |                                                                                                    | Datos Generales CADAVID LOPEZ JORGE IVAN                                                                                                    |        |
| 12177029                                              | MOUSE GENERICO                                                                                                    |                                                                                                    | Nro. Docto: 236 Fecha Reg.: 27/09/2016                                                                                                    |        |
| 18021010                                              | MUEBLE IMPRESORA                                                                                                    |                                                                                                    | Validez Cot : 60 dias Tiempo Ent : 3 dias                                                                                                    |        |
|                                                       |                                                                                                    |                                                                                                    |                                                                                                    |        |
|                                                       |                                                                                                    |                                                                                                    | Dcto Finan.: 0                                                                                                    |        |
|                                                       |                                                                                                    |                                                                                                    | Dcto P. Pago:                                                                                                    |        |
| otal Artículos                                        | 2                                                                                                    |                                                                                                    | % Anticipo:                                                                                                    |        |
|                                                       |                                                                                                    |                                                                                                    | 0 D 1 00                                                                                                    |        |
|                                                       | - 1891                                                                                                    |                                                                                                    | Otros Dctos: 0 .00                                                                                                    |        |
| onsecutivo Des                                        | cripción Solicitud de Compra                                                                                            | Cant. a Pedir Centros De Costo:                                                                                                  | Otros Detos: 0 .00                                                                                                    |        |
| onsecutivo Des<br>21 Solio                            | cripción Solicitud de Compra<br>citud de Activos                                                                        | Cant. a Pedir Centros De Costo:<br>5.LOGÍSTICA SALAS Y                                                                           | Otros Detos:         0         .00           Pagos                                                                                                    |        |
| onsecutivo Des<br>21 Solid                            | cripción Solicitud de Compra<br>citud de Activos                                                                        | Cant. a Pedir Centros De Costo:<br>5. LOGÍSTICA SALAS Y                                                                          | Otros Detos:         0         .00           Pagos                                                                                                    | -      |
| onsecutivo Des<br>21 Solia                            | cripción Solicitud de Compra<br>citud de Activos                                                                        | Cant. a Pedir Centros De Costo<br>5. LOGÍSTICA SALAS Y                                                                           | Otros Detos:         0         .00           Pagos                                                                                                    | ,<br>H |
| onsecutivo Des<br>21  Solid                           | ccripción Solicitud de Compra<br>citud de Activos<br>Tot                                                                | Cant. a Pedii Centrox De Costoi<br>5,LOGÍSTICA SALAS Y<br>ales 5,                                                                | Otros Detos:         0         .00           Pagos                                                                                                    | Ē      |
| onsecutivo Des<br>21 Solid                            | cripción Solicitud de Compra<br>citud de Activos<br>Tot                                                                 | Cant. a Pedir Centros De Costo;<br>5.LOGÍSTICA SALAS Y<br>ales 5. ,                                                              | Otros Detos:         0         .00           Pagos         .00         .00         .00           Nro. Pago         Fecha         Porc. [%] % Amont.         Descripcion           1 27/09/2016         100.00         .00         .00           2 00/00/0000         .00         .00         .00           100.00         .00         .00         .00                                                                                                    |        |
| onsecutivo Des<br>21  Solid                           | cripción Solicitud de Compra<br>citud de Activos<br>Tot<br>m                                                            | Cant. a Pedir Centros De Costo<br>5.LOGÍSTICA SALAS Y<br>ales 5. +                                                               | Otros Detos:         0         .00           Pagos         Nino. Pago         Fecha         Porc. (%) % Amont         Descripcion           1         27/09/2016         100.00         .00         .00         .00         .00         .00         .00         .00         .00         .00         .00         .00         .00         .00         .00         .00         .00         .00         .00         .00         .00         .00         .00         .00         .00         .00         .00         .00         .00         .00         .00         .00         .00         .00         .00         .00         .00         .00         .00         .00         .00         .00         .00         .00         .00         .00         .00         .00         .00         .00         .00         .00         .00         .00         .00         .00         .00         .00         .00         .00         .00         .00         .00         .00         .00         .00         .00         .00         .00         .00         .00         .00         .00         .00         .00         .00         .00         .00         .00         .00         .00         .00         .00 </td <td></td>                                                                                                    |        |
| 21  Solid                                             | cripción Solicitud de Compra<br>citud de Activos<br>Tot<br>"<br>edor para la cotización 0                               | Cant. a Pedir Centros De Costos<br>5./LOGÍSTICA SALAS Y<br>ales 5.////////////////////////////////////                           | Otros Detos:         0         .00           Pagos                                                                                                    |        |
| onsecutivo Des<br>21 Solid<br>leccionar prove<br>Nit  | cripción Solicitud de Compra<br>citud de Activos<br>Tot<br>edor para la cotización<br>Nombre                            | Cant. a Pedir Centros De Costo<br>5.LOGÍSTICA SALAS Y<br>ales 5., ,<br>Dirección Teléfono                                        | Otros Detos:         0         .00           Pagos                                                                                                    | -<br>E |
| ionsecutivo Des<br>21 Solid<br>leccionar prove<br>Nit | cripción Solicitud de Compra<br>citud de Activos<br>Tot<br>edor para la cotización 0<br>Nombre<br>DAVID LOPEZ JORGE FAM | Cant. a Pedir Centros De Costor<br>5.LOGÍSTICA SALAS Y<br>sles 5. , , ,<br>Dirección Teléfono<br>CR 27 A 36 SUR 150 IN 7/3360554 | Otros Detos:         0         .00           Pagos         .00         .00         .00           No. Pago         Fecha         Porc. (2) & Amort         Descripcion           1 27/09/2016         100.00         .00         .00         .00           2 00/00/0000         .00         .00         .00         .00         .00           Image: The second second sec | A<br>H |

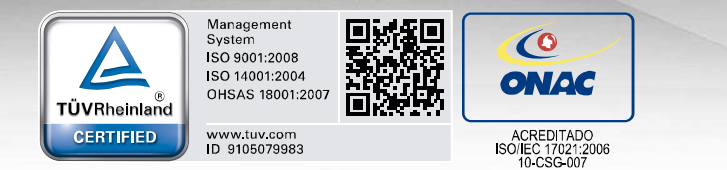

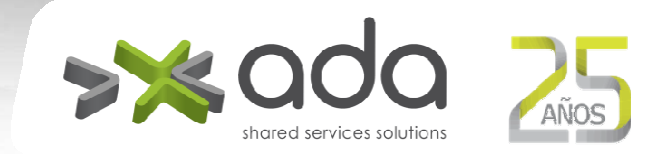

- Nro. Docto: Documento de la cotización (obligatorio).
- Validez Cot: Tiempo de validez de la cotización en días (obligatorio).
- Tiempo Ent: tiempo de entrega de la cotización (obligatorio).
- **Dcto Finan:** descuento Financiero
- Dcto P. Pago: descuento por pronto pago.
- Otros Dctos: otros descuentos.
- % Anticipo: porcentaje que exige el proveedor en la cotización.

Esta información debe ser digitada para cada Proveedor. Luego de ser analizada la información de cada proveedor y determinar a quién se le compra cada uno de los artículos solicitados, se debe marcar, para cada artículo, el proveedor a quien se le va a comprar marcando el campo "Seleccionar" como lo muestra la imagen.

También debe digitar como van a ser los pagos.

De esta manera se puede aprobar la cotización para imprimir el documento definitivo con el cual se elaborará la orden de compra.

El sistema imprime el documento.

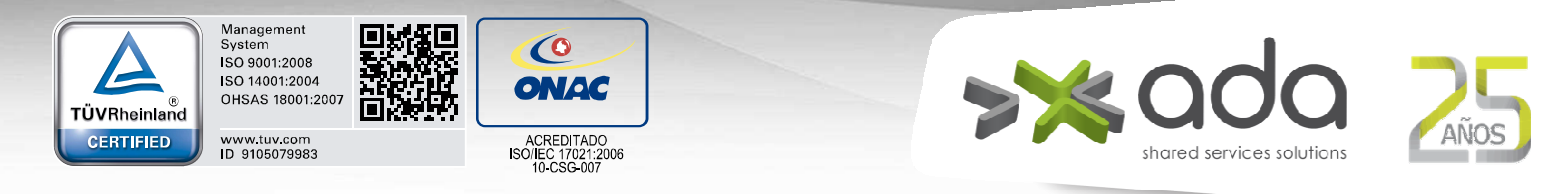

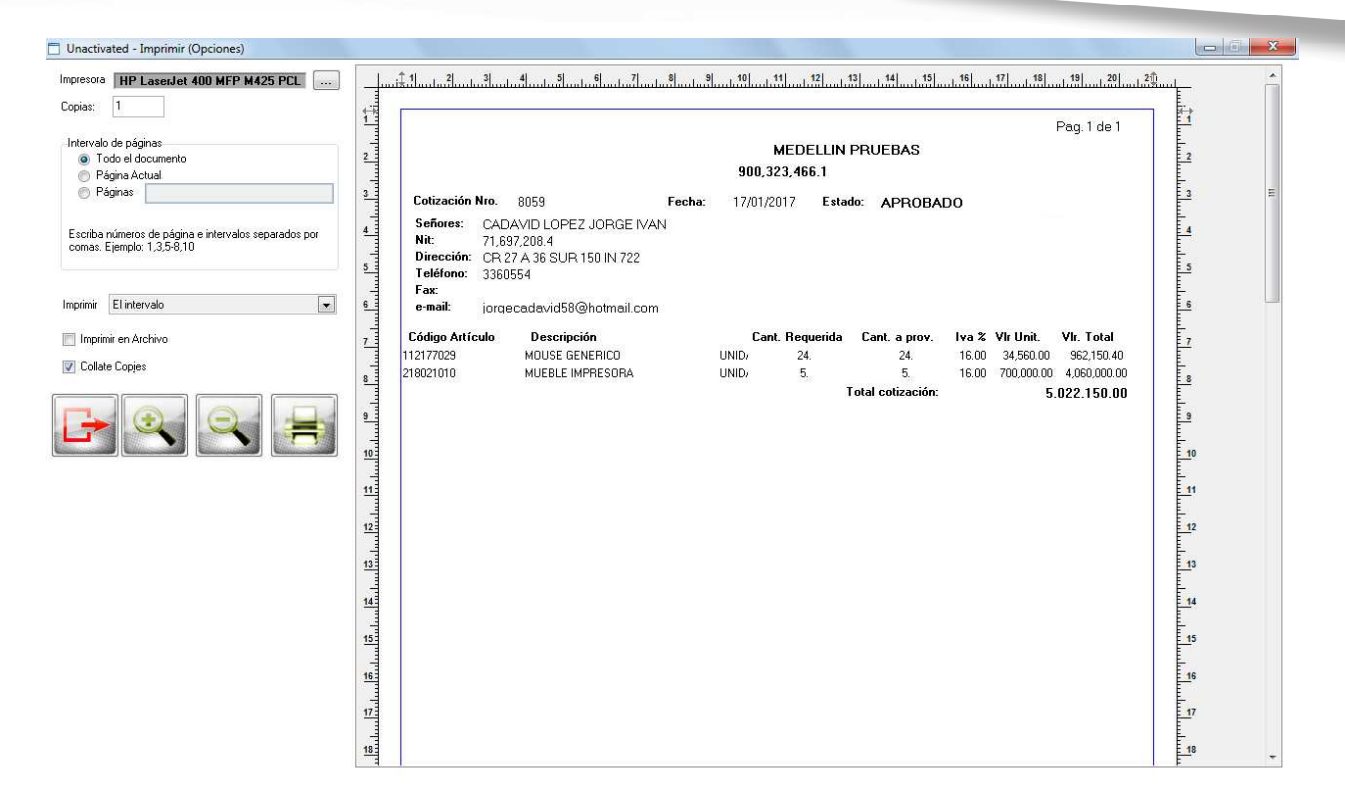

Se sale de la pantalla de impresión preliminar con el icono

#### COTIZACIONES – ANULACIÓN

Menú Almacén e Inventarios y Activos Fijos > Cotizaciones > Cotizaciones -Anulación

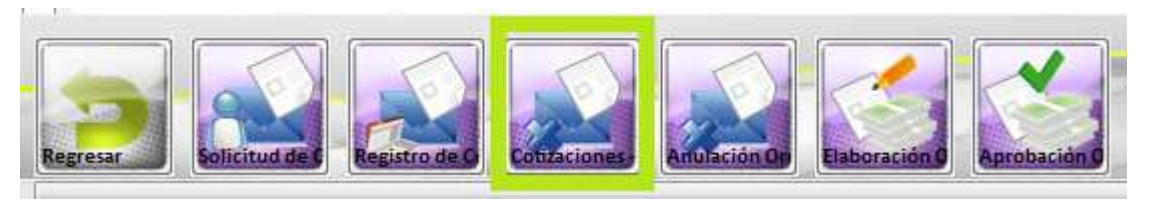

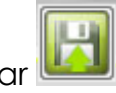

Para anular una cotización solo basta con marcar Anular y guardar

| TÜVRheinland<br>CERTIFIED | Management<br>System<br>ISO 9001:2008<br>ISO 14001:2004<br>OHSAS 18001:2007 | ACREDITADO<br>ISOIEC 17021:2006<br>10-CSG-007 |                   | shared services sol     | O ZAÑOS                           |
|---------------------------|-----------------------------------------------------------------------------|-----------------------------------------------|-------------------|-------------------------|-----------------------------------|
|                           | Lista de Cotizaciones<br>Anular<br>Consecutivo<br>8059/Cotizaciones         | do Colización                                 | Fecha Elab. Total | Cotización<br>4,630,720 | 2016<br>dmin<br>Cotizaciones - An |
|                           | t                                                                           |                                               |                   |                         | E                                 |

#### ELABORACIÓN DE ÓRDEN DE COMPRA

Menú Almacén e Inventarios y Activos Fijos > Cotizaciones > Elaboración de Órden de Compra.

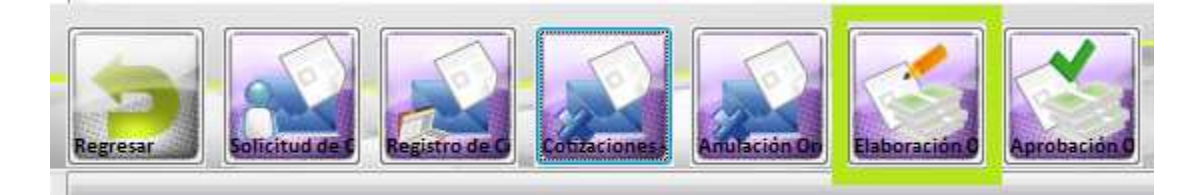

Para elaborar la orden de compra se debe seleccionar el proveedor, la cotización que corresponde a la orden de compra, de esta manera el sistema recupera automáticamente los artículos solicitados en la cotización que habían sido aprobados previamente, calcula el valor de la contratación y ubica el tipo de contratación de acuerdo a la ley vigente. Adicionalmente se debe registrar el tipo de documento (Ruta Presupuestal), y seleccionar la(s) disponibilidad(es) con la cual se respalda la compra de los artículos.

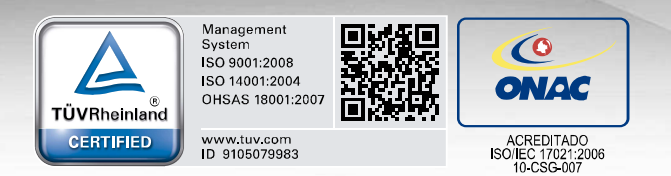

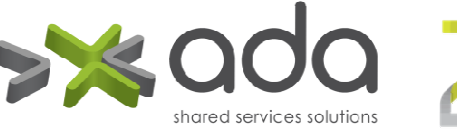

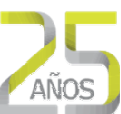

### ELABORACIÓN DE ORDEN DE COMPRA

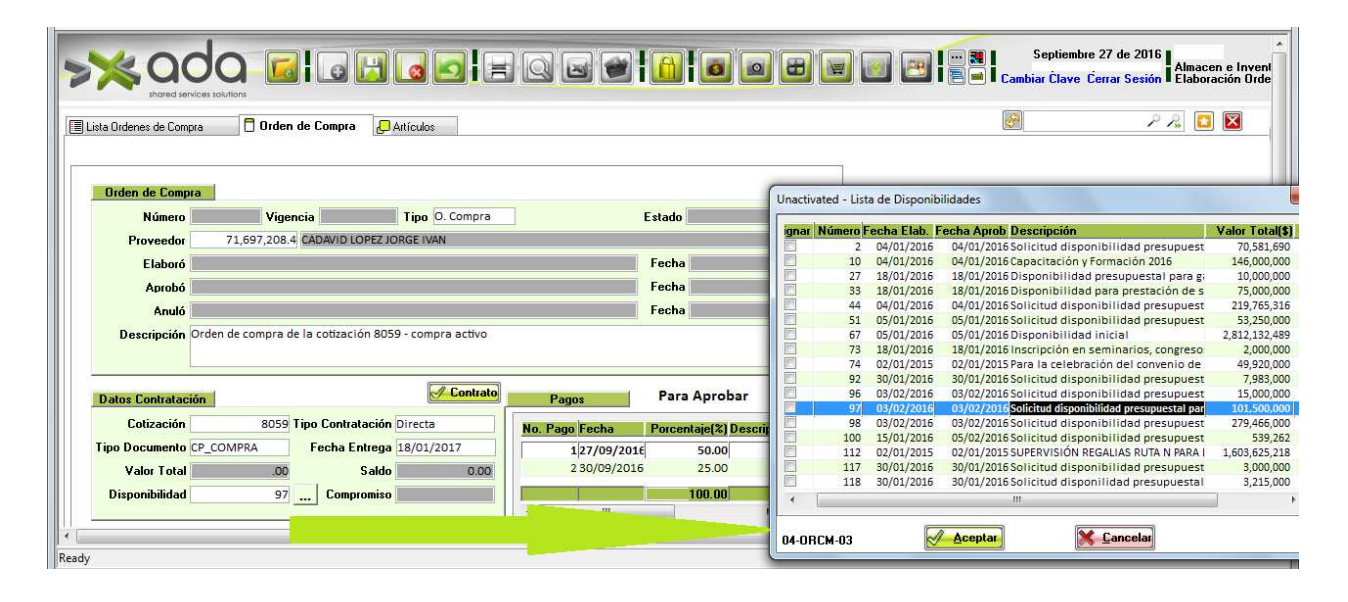

| x ada                    |                                            |                                         | Septiembre 27 de 2016<br>Amacen e Inven<br>Elaboración Orde |
|--------------------------|--------------------------------------------|-----------------------------------------|-------------------------------------------------------------|
| Lista Ordenes de Compra  | Orden de Compra 🔁 Artículos                |                                         |                                                             |
| Orden de Compra          |                                            |                                         |                                                             |
| Número                   | Vigencia Tipo O. Compra                    | Estado                                  |                                                             |
| Proveedor 71,69          | 7,208.4 CADAVID LOPEZ JORGE IVAN           |                                         |                                                             |
| Elaboró                  |                                            | Fecha                                   |                                                             |
| Aprobó                   |                                            | Fecha                                   |                                                             |
| Anuló                    |                                            | Fecha                                   |                                                             |
| Descripción Orden de co  | mpra de la cotización 8059 - compra activo |                                         |                                                             |
| Datos Contratación       | Contrat                                    | Pagos Para Aprobar 🖌                    |                                                             |
| Cotización               | 8059 Tipo Contratación Directa             | No. Pago Fecha Porcentaje(%) Descript ^ |                                                             |
| Tipo Documento CP_COMPRA | Fecha Entrega 18/01/2017                   | 127/09/2016 50.00 =                     |                                                             |
| Valor Total              | .00 Saldo 0.00                             | 2 30/09/2016 25.00                      |                                                             |
| Disponibilidad           | 97 Compromiso                              | → 100.00 → →                            |                                                             |
|                          |                                            | m                                       |                                                             |

- Orden de Compra: se digita la información de la orden de compra, los datos del proveedor y la descripción de la orden de compra.
- Datos Contratación: se digita el número de la cotización al que se va hacer la orden de compra, el tipo de documento (Documento)

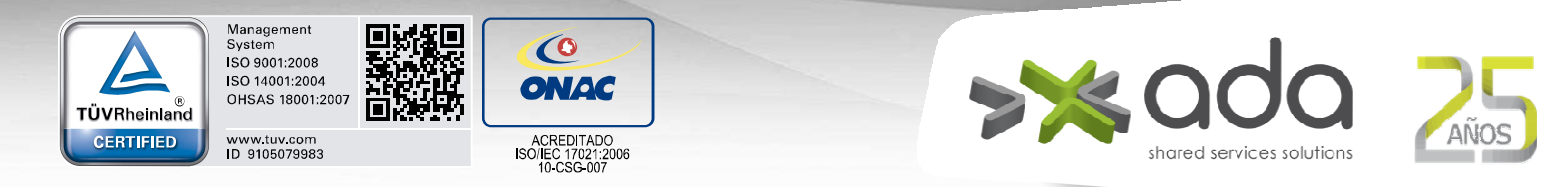

configurado en presupuesto), el tipo de contratación, fecha de entrega y la disponibilidad (refiérase al buscador de disponibilidades).

- Pagos: son los pagos escogidos en la cotización, pero aquí se pueden cambiar pero igual está en la casilla que se marca para enviar la elaboración de la orden de compra para su aprobación.
- Para Aprobar: Marque la casilla para que pase al usuario que aprueba.

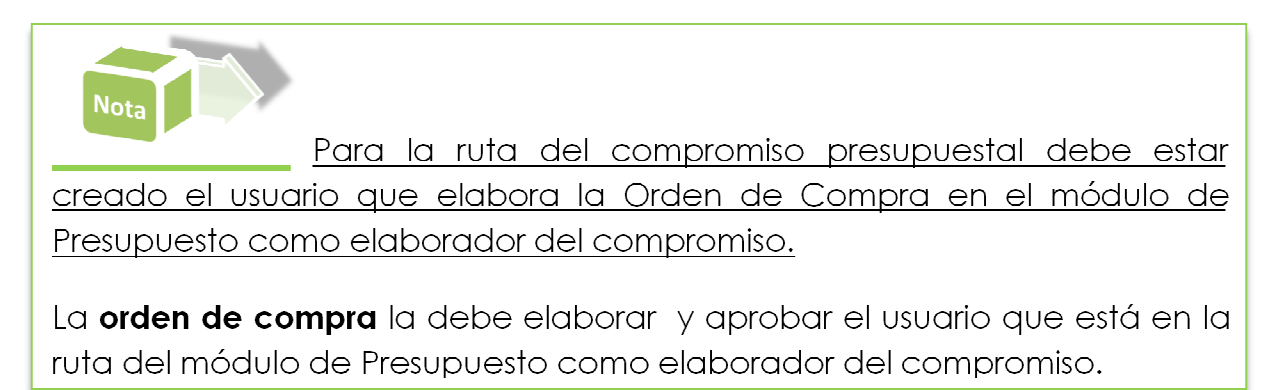

#### ELABORACIÓN DE LA ORDEN DE COMPRA - ARTÍCULOS

En la carpeta de artículos, se registra el periodo de garantía en meses y se selecciona el rubro correspondiente para ser descontado el valor de compra, este procedimiento se debe realizar por cada uno de los artículos.

| TÜVRheinland<br>CERTIFIED | Management<br>System<br>ISO 9001:2008<br>ISO 14001:2004<br>OHSAS 18001:2007<br>www.tuv.com<br>ID 9105079983 | ACREDITADO<br>ISO/IEC 17021:2006<br>10-CSG-007 | >** | ada<br>shared services solutions                                   | AÑOS                           |
|---------------------------|----------------------------------------------------------------------------------------------------|------------------------------------------------|-----|--------------------------------------------------------------------|--------------------------------|
|                           | Acade Services solutions                                                                                    | ie Compra                                      |     | Septiembre 27 de 2016<br>Am<br>Cambiar Clave Cerrar Sestón<br>Elal | acen e Invent<br>boración Orde |

| rtículos:                      |                                                                          |                                                                                                    |                         |             |                 |                   |                                                    |                                                               |                                                                                                 |                                                                           |                     |     |      |        |  |
|--------------------------------|--------------------------------------------------------------------------|----------------------------------------------------------------------------------------------------|-------------------------|-------------|-----------------|-------------------|----------------------------------------------------|---------------------------------------------------------------|-------------------------------------------------------------------------------------------------|---------------------------------------------------------------------------|---------------------|-----|------|--------|--|
| Cod Articula                   | Nombro Artío                                                             | ulo I                                                                                                    | Inidad do I             | Modida Ca   | rantía (Mese    | a) 11             | (slor Total(#) 1/a                                 | lor lug(%)                                                    | Total + lua(t)                                                                                  | Total Desibida(*)                                                         | C alda(#            | 1   |      |        |  |
| 218021010                      | MUEBLE IMPR                                                              | ESORA L                                                                                                    | UNIDAD                  | mediua ua   | iantia (mese    | 3                 | 3,500,000.00                                       | 16.00                                                         | 4,060,000                                                                                       | 0.00                                                                      | 3,500,000.00        |     |      |        |  |
|                                |                                                                          |                                                                                                    |                         |             |                 |                   |                                                    |                                                               |                                                                                                 |                                                                           |                     |     |      |        |  |
|                                |                                                                          |                                                                                                    |                         |             |                 |                   |                                                    |                                                               |                                                                                                 |                                                                           |                     |     |      |        |  |
|                                | 1                                                                        | 1                                                                                                    |                         | 0.0         |                 |                   | 3,500,000.00                                       | 0                                                             | 4,060,000.00                                                                                    |                                                                           |                     |     |      |        |  |
| olicitudes de (                | Compra:                                                                  |                                                                                                    |                         |             |                 |                   |                                                    |                                                               |                                                                                                 |                                                                           |                     |     |      |        |  |
| No Solici                      |                                                                          |                                                                                                    |                         |             |                 | Normal Providence | Malas Haitadafé                                    | Nolor Tot                                                     |                                                                                                 | Contract of Contract of Contract                                          |                     |     |      |        |  |
|                                | ud Centro de Co:                                                         | tos De                                                                                                    | nendencia               |             | Lantidad P      | едида             | Yaini Tinitannia                                   |                                                               | ansu, amman ne                                                                                  |                                                                           |                     |     |      |        |  |
| 5                              | ud Centro de Co<br>21 LOGÍSTICA SAI                                      | AS Y AUD GEI                                                                                                    | pendencia<br>RENCIA ADI | VINISTRATIV | Cantidad P      | 5.00              | 700,000.00                                         | 3,500,00                                                      | 0.00                                                                                            | 0.                                                                        |                     |     |      |        |  |
| 5                              | ud Centro de Co<br>21 LOGÍSTICA SAI                                      | atos De<br>AS Y AUD GEI                                                                                                | pendencia<br>RENCIA ADI | MINISTRATIV | Lantidad P<br>A | 5.00              | 700,000.00                                         | 3,500,00                                                      | 0.00                                                                                            | 0.                                                                        |                     |     |      |        |  |
| 5                              | ud Centro de Co<br>21 LOGÍSTICA SAI                                      | tos De<br>AS Y AUD GEI                                                                                                 | pendencia<br>RENCIA ADI | MINISTRATIV | Lantidad P      | 5.00              | 700,000.00                                         | 3,500,00                                                      | 0.00                                                                                            | 0.                                                                        |                     |     |      |        |  |
|                                | ud Centro de Co:<br>21 LOGÍSTICA SAI                                     | tos De<br>AS Y AUD GEI                                                                                                 | pendencia<br>RENCIA ADI | MINISTRATIV | Lantidad P      | 5.00              | 700,000.00                                         | 3,500,00                                                      | 0.00                                                                                            | 0.<br>0.                                                                  |                     |     |      |        |  |
| *                              | ud Centro de Co<br>221 LOGÍSTICA SAI                                     | tos De<br>AS Y AUD GER                                                                                                 | pendencia<br>RENCIA ADI | MINISTRATIV | Lantidad P      | 5.00<br>5.00      | 700,000.00                                         | 3,500,00                                                      | 0.00<br>0.00<br>0.00 0.00                                                                       |                                                                           |                     |     |      |        |  |
| Subros:                        | ud Centro de Co:<br>21  LOGÍSTICA SAI                                    | as y AUD GE                                                                                                    | pendencia<br>RENCIA ADI | MINISTRATIV | Lantidad P      | 5.00<br>5.00      | gnar el Rubro SE                                   | 3,500,00                                                      | 0.00<br>0 a todos los arti                                                                      | O,<br>D,<br>D,<br>Culos                                                   |                     |     |      |        |  |
| Rubros:                        | ud Centro de Co:<br>21 LOGÍSTICA SAI<br>1<br>Vigencia Non                | itos De<br>AS Y AUD GER                                                                                                | pendencia<br>RENCIA ADI | MINISTRATIV | Lantidad P      | 5.00<br>5.00      | gnar el Rubro SE<br>Valor Comj                     | 3,500,00<br>3,500,00<br>ELECIONADC                            | 0.00<br>0 a todos los arti                                                                      | 0.<br>0.<br>b<br>culos                                                    | d Ccost             | D\$ | Cons | sumido |  |
| Rubros:<br>Cod. Rubro          | Ud Centro de Co<br>21   LOGÍSTICA SAI<br>1<br>Vigencia Non<br>2016   HOP | itos De<br>As Y AUD  GEI<br> <br> <br> <br> <br> <br> <br> <br> <br> <br> <br> <br> <br> <br> <br> <br> <br> <br> <br> | sistencia adr           | MINISTRATIV | Lantidad P      | Edida<br>5.00     | gnar el Rubro SE<br>Valor Com<br>Valor Com<br>4,06 | (1) 3,500,00<br>3,500,00<br>ELECIONADC<br>pra(\$) V<br>60,000 | 0.00<br>0 a todos los arti<br>alos Disponibilida<br>101,500,00                                  | 0.00<br>P<br>b<br>culos<br>0.00<br>97                                     | d <u>Ccost</u><br>0 | D\$ | Cons | sumido |  |
| Autores:                       | ud Centro de Co<br>21 LOGÍSTICA SAI<br>Vigencia Non<br>2016 HOP          | itos De<br>As Y AUD  GEH<br> <br> <br> <br> <br> <br> <br> <br> <br> <br> <br> <br> <br> <br> <br> <br> <br> <br> <br> | sistencia adr           | MINISTRATIV | Lantidad P      | 5.00              | gnar el Rubro SE<br>Valor Comj<br>4,06             | 3,500,00<br>3,500,00<br>ELECIONADO<br>pra(\$) V<br>0,000      | alis) candidad he<br>0.00<br>D a todos los arti<br>alor Disponibilida<br>101,500,00<br>101,500, | 0.<br>0.<br>b<br>culos<br>ad(\$) Disponibilida<br>0.00 97<br>.000         | d Ccost<br>jo       | DS  | Cons | sumido |  |
| tubros:<br>Cod. Rubro<br>20266 | ud Centro de Co<br>21 LOGÍSTICA SAI<br>1<br>Vigencia Non<br>2016 HO      | ntos De<br>AS Y AUD GER<br>bre Rubro<br>IORARIOS Y A                                                                   | pendencia<br>RENCIA ADI | MINISTRATIV |                 | 5.00              | gnar el Rubro SE<br>Valor Com<br>4,060             | 3,500,00<br>3,500,00<br>ELECIONADO<br>pra(\$) V<br>50,000     | 0.00<br>0 a todos los arti<br>alor Disponibilida<br>101,500,00<br>101,500,                      | 0.<br>0.<br>1.<br>2.<br>2.<br>2.<br>2.<br>2.<br>2.<br>2.<br>2.<br>2.<br>2 | d <u>Ccost</u><br>o | D\$ | Cons | sumido |  |

Esta ventana contiene 3 detalles:

- Artículos: Van todos los artículos cotizados por el proveedor digitado en el encabezado de la orden de compra (ver paso anterior). Aquí se digita la garantía y el valor IVA de cada artículo.
- Solicitud de compra: La solicitud de compra asociada a cada artículo seleccionado.
- **Rubros**: Se relacionan los rubros con la orden de compra, el total de la lista de los rubros debe ser el mismo del total de la orden de compra.

Un artículo puede comprarse con más de un rubro.

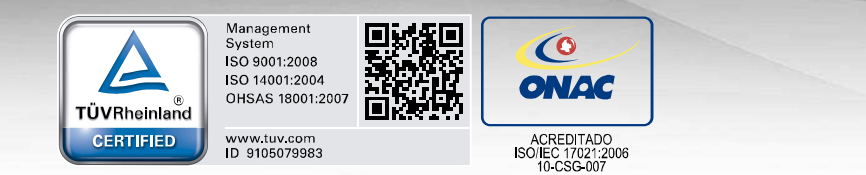

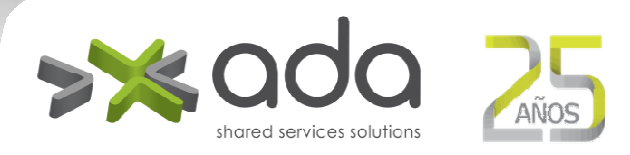

APROBACIÓN DE LA ORDEN DE COMPRA

Menú Almacén e Inventarios y Activos Fijos > Cotizaciones > Aprobación de la Orden de Compra

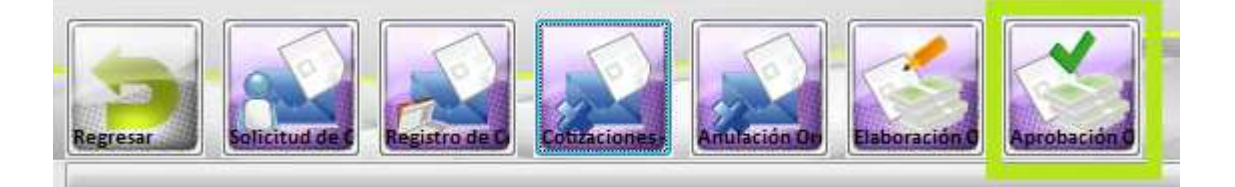

Esta opción del menú no permite la modificación de los datos, solo permite aprobar o rechazar la Orden de Compra.

Se debe tener en cuenta que realizada la aprobación de la Orden de Compra, no implica que se haya aprobado el compromiso, procedimiento que se realiza luego en el módulo de Presupuesto por el usuario que figura en la ruta de compromisos de orden de compra como aprobador del compromiso. **Si el compromiso no es aprobado, no se puede realizar la recepción de los artículos.** 

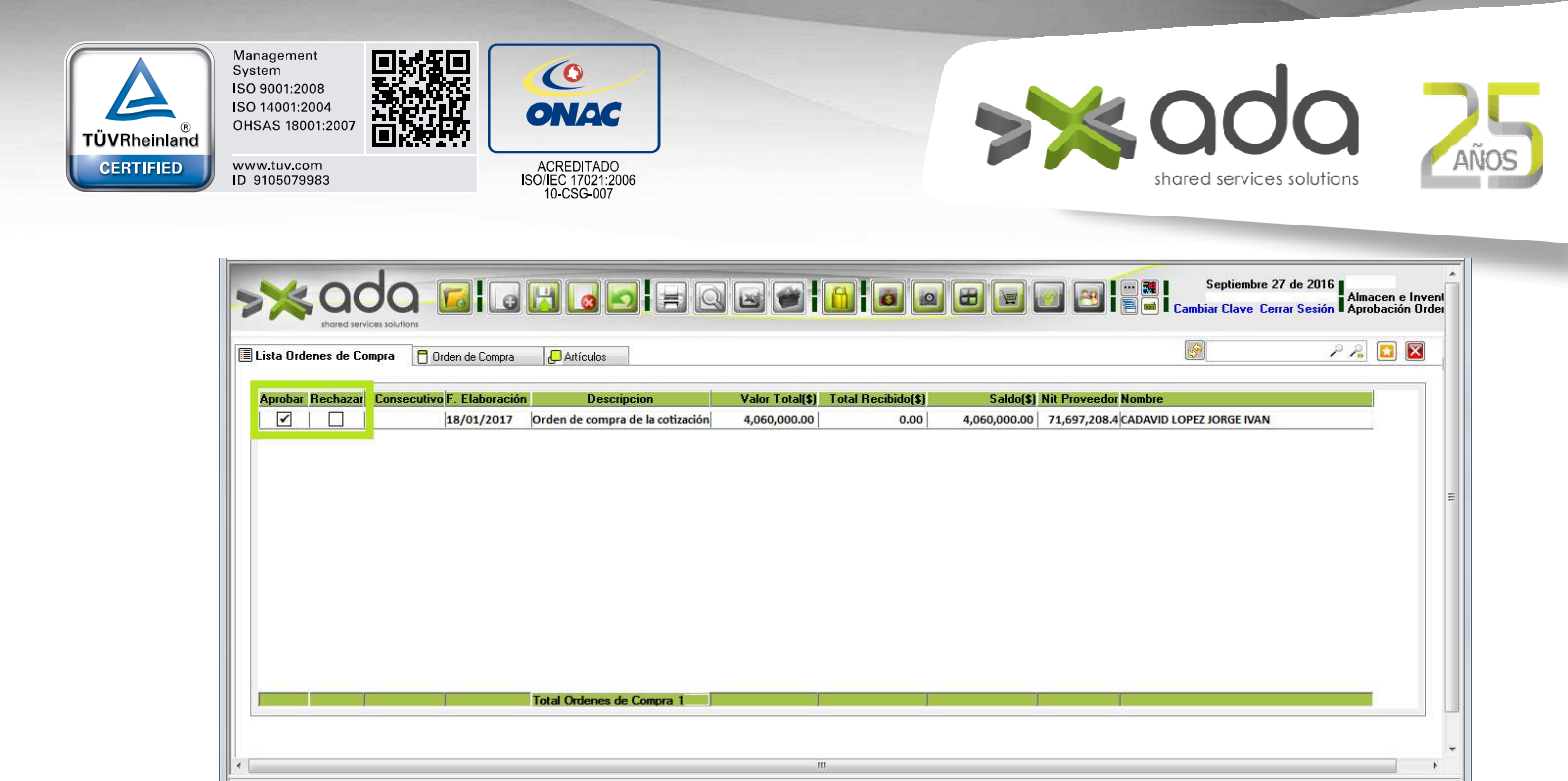

El sistema imprime el formato de la orden de compra aprobada.

| opias: 1                                                                         | 11 [                                                                                                    |     |
|----------------------------------------------------------------------------------|----------------------------------------------------------------------------------------------------|-----|
| ntervalo de páginas                                                              | Fecha de Proceso 18/01/2017 MEDELLIN PRUEBAS Página 1 de 1 Hara de Proceso 09:46:55                                                                                                    | Ε,  |
| <ul> <li>rodo el documento</li> <li>Página Actual</li> </ul>                     | ALMACEN GENERAL<br>000 323 466 1                                                                                                    | É   |
| Páginas                                                                          | 3 ORDEN DE COMPRA Y/O SERVICIO                                                                                                    | 3   |
| scriba números de página e intervalos separados por<br>omas. Ejemplo: 1,3,5-8,10 | Orden de Compra Nro.     562     Fecha: 18/01/2017     Fecha Cotización: 18/01/2017     Valor Total:     \$4,060,000.00     Descripción     Orden de compra de la cotización 8059 - compra activo                 | 4   |
| nprimir El intervalo                                                             | 6 <u>1</u><br>6 <u>1</u>                                                                                                    | 6   |
| Imprimir en Archivo                                                              | 7 Proveedor: CADAVID LOPEZ JORGE IVAN Nit: 71.697.208.4 e-mail: jorgecadavid58@hotmail.com                                                                                                    | - 7 |
| Collate Copjes                                                                   | Direccion: CR 27 A 36 SUR 150 IN 722 Teléfono: 3360554 Fax:                                                                                                    |     |
|                                                                                  | 8 Disp. Nro. Nro. Comp. Valor Total<br>97 0 \$4.060.000.00                                                                                                    | 8   |
| <u>→                                    </u>                                     | Rubro         Nombre Proyecto         Valor Rubro           2.2.05.33.109.05.03.084         342 HONORARIOS Y ASISTENCIA TÉCNICA         \$4.060.000.00           102         Total rubros:         \$4.060.000.00 | 9   |
|                                                                                  |                                                                                                    | E   |
|                                                                                  | 218021010 MUEBLE IMPRESORA UNIDAD 5.00 700,000.00 16.00 4,060,000.00                                                                                                    |     |
|                                                                                  | 12 Total Articulos: 4,060,000                                                                                                    | 12  |
|                                                                                  | 13                                                                                                    | 13  |
|                                                                                  |                                                                                                    | F   |
|                                                                                  |                                                                                                    | 14  |
|                                                                                  | 15                                                                                                    | 15  |
|                                                                                  |                                                                                                    | -   |
|                                                                                  | 16.2                                                                                                    | 16  |
|                                                                                  | 17                                                                                                    | 17  |
|                                                                                  |                                                                                                    | E.  |
|                                                                                  |                                                                                                    | 18  |

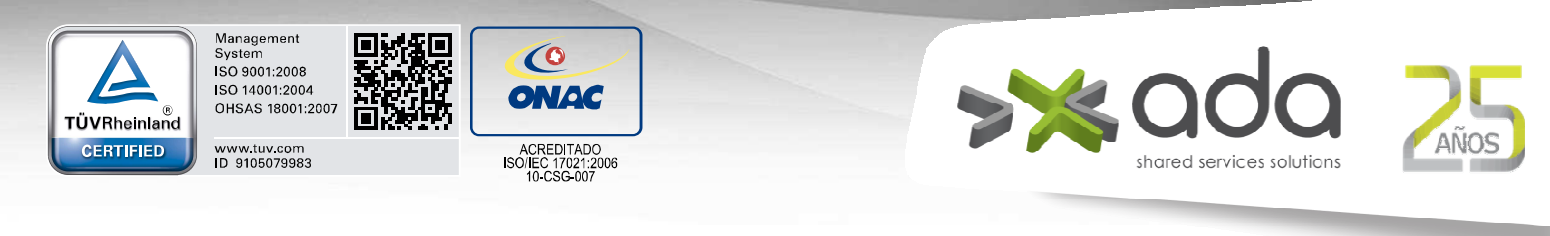

Se sale de la pantalla de impresión preliminar con el icono

Luego el usuario que tiene el permiso en la ruta del Compromiso para Orden de Compra en Presupuesto, **debe aprobar el compromiso** en la ruta: Presupuesto > Compromisos > Compromisos Aprobación.

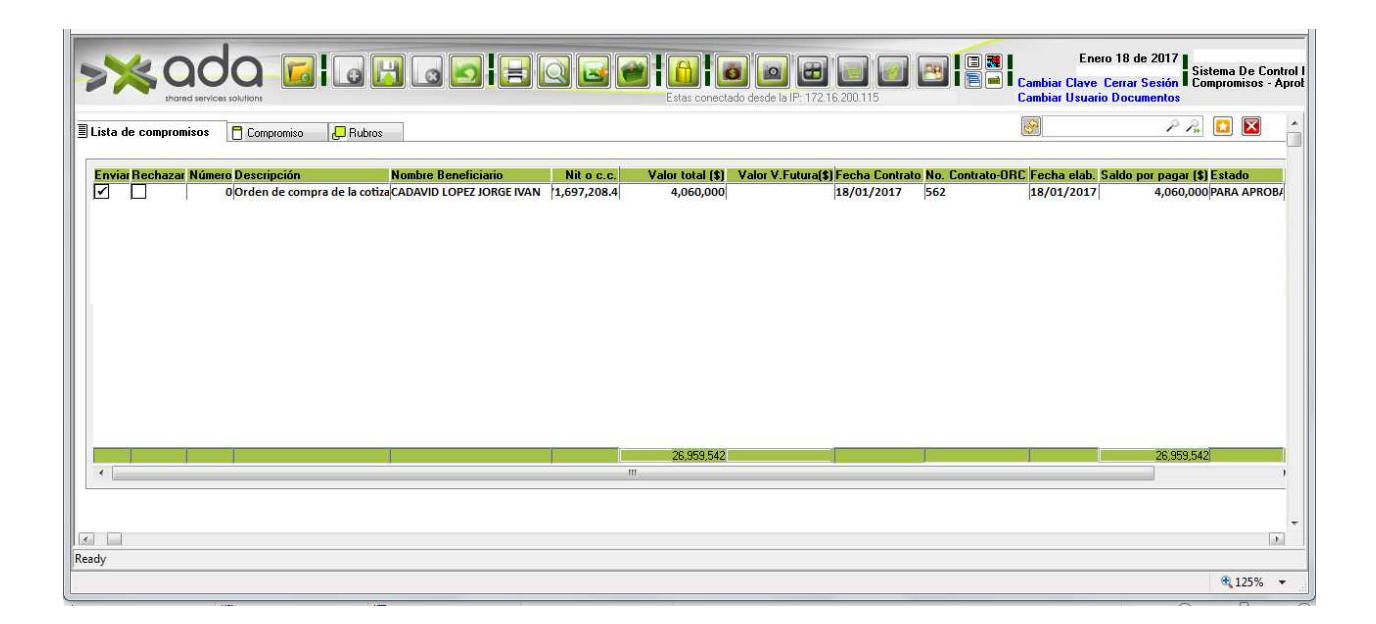

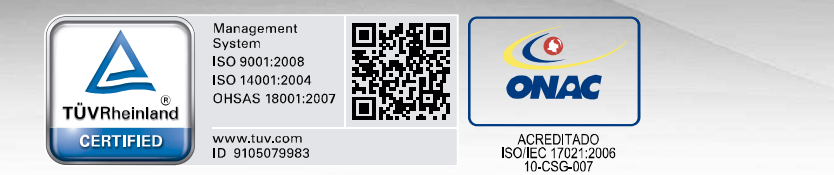

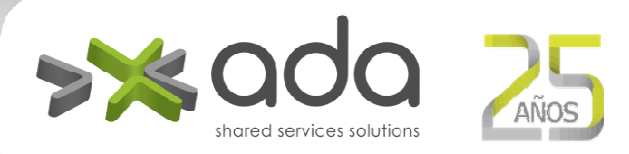

ANULACIÓN ORDEN DE COMPRA

Menú Almacén e Inventarios y Activos Fijos > Cotizaciones > Anulación Orden de Compra

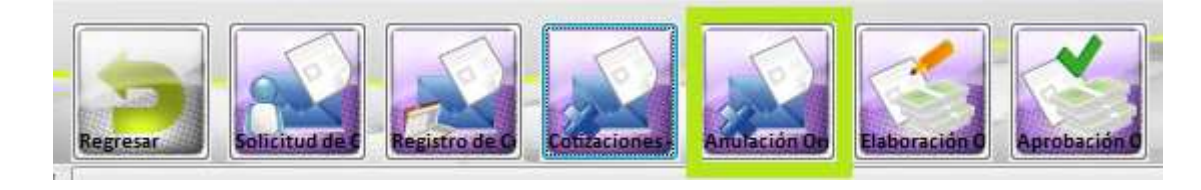

Para anular una Orden de Compra solo basta con marcar Anular y

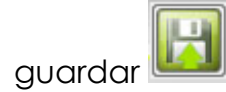

T

|     | e Compra 🛛 🏲 Orden de    | Compra 🖉 Ártículos                |                 |                    |                                                                      | P R [ |
|-----|--------------------------|-----------------------------------|-----------------|--------------------|----------------------------------------------------------------------|-------|
|     |                          |                                   |                 |                    |                                                                      |       |
| Cor | nsecutivo F. Elaboración | Descripcion                       | Valor Total(\$) | Total Recibido(\$) | Saldo(\$) Nit Proveedor Nombre                                       |       |
|     | 621/09/2015              | Espacio de stand para evento FISE | 9,180,240.00    | 0.00               | 9,180,240.00 811,001,689.0 CIDET CORPORACION CENTRO DE INVEST Y DLLC |       |
|     | 23 08/10/2015            | Servicio de embalaje, transporte, | 918,000.00      | 0.00               | 918,000.00 890,323,667.8 METALICAS JEP SA                            |       |
|     | 50 23/11/2015            | Solicitud de compra para Prueba   | 1,143,760.00    | 0.00               | 1,143,760.00 830,059,465.7 PSIGMA CORPORATION SAS                    |       |
|     | 52 24/11/2015            | Traducción de un convenio con TI  | 125,164.00      | 0.00               | 125,164.00 900,332,885.0 SUCCESS COMMUNICATION SERVICE SAS           |       |
|     | 123 11/02/2016           | Solicitud traducción para el ever | 7,168,800.00    | 0.00               | 7,168,800.00 900,768,417.9 TRADUTECNICAS GLOBAL S.A.S                |       |
|     | 145 24/02/2016           | Solicitud de compra para examer   | 1,000,000.00    | 0.00               | 1,000,000.00 890,900,841.9 CAJA DE COMPENSACION DE ANTIOQUIA         |       |
|     | 22 07/10/2015            | Servicio de traduccion escrita es | 464,916.00      | 0.00               | 464,916.00 900,332,885.0 SUCCESS COMMUNICATION SERVICE SAS           |       |
|     | 42 11/11/2015            | Servicio de traduccion de diapos  | 2,261,200.00    | 0.00               | 2,261,200.00 900,768,417.9 TRADUTECNICAS GLOBAL S.A.S                |       |
|     | 43 11/11/2015            | Solicitud de compra para el Curs  | 2,967,296.00    | 0.00               | 2,967,296.00 43,875,005.8 OSPINA ALVAREZ JULIANA                     |       |
|     | 86 10/12/2015            | Levantamiento información actor   | 15,500,000.00   | 0.00               | 15,500,000.00 890,980,040.8 UNIVERSIDAD DE ANTIOQUIA                 |       |
|     | 87 10/12/2015            | Se requiere compra de varios elei | 1,409,020.00    | 0.00               | 1,409,020.00 800,242,106.2 SODIMAC COLOMBIA SA                       |       |
|     | 112 20/01/2016           | Solicitud de implementos para m   | 409,700.00      | 0.00               | 409,700.00 43,843,849.1 AVENDAÑO GOMEZ ALBA DEISY                    |       |
|     | 137 17/02/2016           | Solicitud de compra de Servicio c | 6,741,534.00    | 0.00               | 6,741,534.00 900,675,394.8 ALGAR TECNOLOGIA SAS                      |       |
|     | 30 21/10/2015            | Compra de perifericos para equi   | 502,800.00      | 0.00               | 502,800.00 811,021,363.0 UNIPLES SA                                  |       |
|     | 108 15/01/2016           | Se requiere realizar resanada y p | 2,221,800.00    | 0.00               | 2,221,800.00 900,533,406.9 CONTRUCCIONES NAC SAS                     |       |
|     | 111 20/01/2016           | Sistematización programa Horizo   | 13,929,774,00   | 0.00               | 13,929,774.00 900,072,392.5 FIERA S.A.S                              |       |